## Elektronisk licensansökan för hjortdjur - Anvisning till föreningens kontaktperson om hur man kopierar ett jaktområde till kommande jaktår.

Föreningens/jaktlagets kontaktperson kan om hen vill kopiera föregående jaktsäsongs hjortdjursområden och göra ändringar i dem. Ifall jaktområdet för de olika hjortdjuren avviker från varandra, bör du för varje art göra ett eget område. Meddela det nya områdets kod till licenssökanden.

## Kopiering och namngivning av ett tidigare definierat jaktområde

1. Logga in i Oma riista-tjänsten som Föreningens kontaktperson

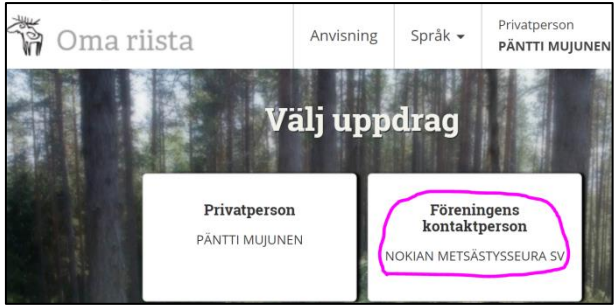

 Klicka på ett tidigare definierat område (Älgområde 2016) i mellanbladet FÖRENINGENS OMRÅDEN under OMRÅDEN och välj Kopiera under Funktioner

| ALLMÄ                       | N MEDDELA | NDEN   | OMRÅDEN                   | MEDLEMMAR  |
|-----------------------------|-----------|--------|---------------------------|------------|
| FÖRENINGENS<br>OMRÅDE       | )         | LICENS | OMRÅDE                    |            |
| 2016-17 🔻                   |           | 🕂 Läg  | g till område             |            |
| Visa också deaktiv          | erade     |        |                           | Metti      |
| ✔ Älgområde 20 <sup>4</sup> | 16        |        | 2 217,53 ha               |            |
| 🖸 Redigera områd            | let       | Fu     | nktioner 📀                | eva boo    |
| Områdets kod                |           | : 0    | 🖲 Redigera ir             | nformation |
| Markyta                     |           | 1      | 🗋 Kopiera<br>L Ladda från | filen      |

3. Byt till det kommande jaktåret från listan Kopiera området: Älgområde 2016

| Jaktår 🏶 | 2016-17 |           | •  |
|----------|---------|-----------|----|
|          | 2016-17 |           |    |
|          | 2017-18 |           |    |
|          |         |           |    |
|          |         |           |    |
|          |         | Annullera | ок |
|          |         |           |    |
|          |         |           |    |

🔺 Stäng

4. Genom att kryssa i kan du också kopiera tidigare anslutna grupper till området.

| Kopiera området: Älgområde 2016 |                                             | 🔺 Stäng |
|---------------------------------|---------------------------------------------|---------|
| Jaktår 卷                        | 2017-18                                     | •       |
|                                 | Kopiera också till området anslutna grupper |         |
|                                 | Annullera                                   | ОК      |

5. Under Funktioner kan du redigera namnet på det kopierade området.

| ALLMÄN                            | MEDDELANDEN | OMRÅDEN                   | MEDI   |
|-----------------------------------|-------------|---------------------------|--------|
| FÖRENINGENS<br>OMRÅDE             | LICENSOMR   | ÅDE                       | +      |
| 2017-18   Visa också deaktiverade | + Lägg till | område                    |        |
| ✤ Älgområde 2016                  | 2 2         | 17,53 ha                  | Ala    |
| 🗹 Redigera området                | Funktio     | oner 👻                    | ien )  |
| Områdets kod                      | 52 °        | Redigera infor<br>Kopiera | mation |

6. Byt till ett **nytt namn som beskriver området** t.ex. Hjortdjursområde 2017 och tryck **OK**. Genom att deaktivera ett område kan du hindra att tidigare jaktårs områden syns för föreningens medlemmar, men områdena finns fortfarande sparade i tjänsten.

| Redigera området |                                   |  |
|------------------|-----------------------------------|--|
| Jaktår           | 2017-18                           |  |
| Namn på finska   | Hjortdjursområde 2017             |  |
| Namn på svenska  | Hjortdjursområde 2017             |  |
| Områdets kod     | 52MYANSHV4                        |  |
| Sista redigera   | Pentti Mujunen<br>24.3.2017 10:07 |  |
| Annullera        | ОК                                |  |

7. Du kan redigera kartan under **Redigera område**. Du kan bifoga Forststyrelsens älgområden under Forststyrelsen menyn endera med namn eller nummer. Föreningens **jaktområdeskod** används för att sammanställa licensområdet. När föreningens område är färdigt, meddela **områdeskoden** till licenssökanden.

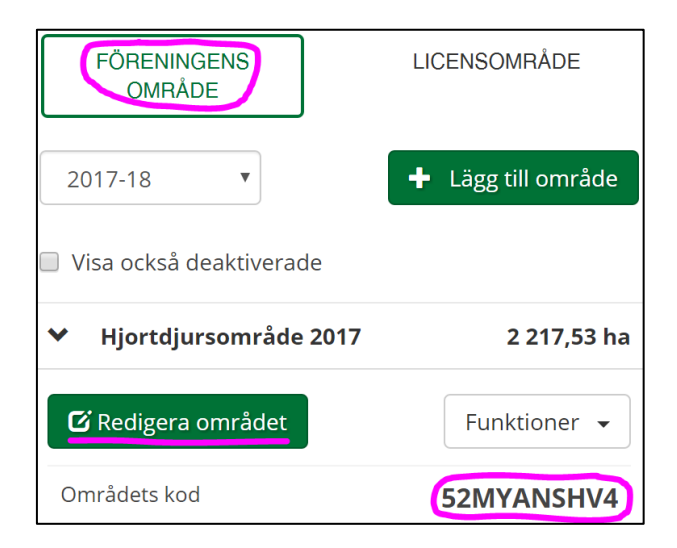